## Panduan Revisi Naskah Penulis

1. Silakan login ke <u>http://jhli.icel.or.id/index.php/jhli/login</u> menggunakan akun yang telah anda buat sebelumnya.

| Beranda > Login                 |                                                                       |
|---------------------------------|-----------------------------------------------------------------------|
| LOGIN                           | Penulis <i>login</i> menggunakan akun yang telah<br>dibuat sebelumnya |
| Nama Pengguna<br>Kata Sandi     |                                                                       |
|                                 | Ingat nama pengguna dan kata sandi saya. LOGIN                        |
| • Bukan Pengg<br>• Lupa kata sa | juna? Daftar di situs ini<br>ndi Anda?                                |

 Setelah login, maka akan muncul naskah/artikel yang anda masukkan sebelumnya. Klik 1 Aktif untuk melihat naskah (seperti yang terlihat pada gambar)

| Beranda > <b>Beranda Pengguna</b>                                       |                    |          |                          |
|-------------------------------------------------------------------------|--------------------|----------|--------------------------|
| BERANDA PENGG                                                           | UNA                |          |                          |
| JURNAL HUKUM LIN                                                        | GKU <u>NGAN </u> I | NDONESIA |                          |
| Penulis                                                                 | 1 Aktif            | 0 Arsip  | [Penyerahan Naskah Baru] |
| AKUN SAYA<br>• Edit Profil Saya<br>• Ganti Kata Sandi Saya<br>• Log Out | Klik 1 A           | \ktif    | ]                        |
|                                                                         |                    |          |                          |

3. Setelah di klik maka akan terlihat seperti gambar di bawah. Kemudian Klik pada bagian Judul Naskah/ Artikel atau status

Beranda > Pengguna > Penulis > Penyerahan Aktif PENYERAHAN AKTIF Klik di Judul Naskah untuk ARSIP AKTIF melihat hasil review MM-DD JUDUL ID PENGAJUAN BAGIAN PENULIS STATUS PROSES REVIEW : 90 15-07 Judul Naskah penulis art Nama Penulis REVISI DIBUTUHKAN 1 - 1 of 1 Item MEMULAI PENYERAHAN NASKAH BARU KLIK DISINI Masuk ke langkah pertama dari lima langkah proses penyerahan naskah.

4. Klik **Tinjauan/ Review**, pada bagian "**Keputusan Editor**" terdapat naskah hasil review/ perbaikan dari Editor/ Reviewers, **Klik** untuk melihat naskahnya.

Setelah penulis memperbaiki naskah/artikelnya, penulis **wajib mengunggah/ upload** naskah (Seperti gambar dibawah)

| Beranda > Pengguna :                                                                   | > Penulis > Nask                                      | ah > #112 > <b>Tinjau</b> a                     | an                       |                    |
|----------------------------------------------------------------------------------------|-------------------------------------------------------|-------------------------------------------------|--------------------------|--------------------|
| #112 REVIE                                                                             | W                                                     | _                                               |                          |                    |
| RINGKASAN                                                                              | TINJAUAN                                              |                                                 | Klik                     | Tinjauan/ Review   |
| NASKAH                                                                                 |                                                       |                                                 |                          |                    |
| Penulis                                                                                |                                                       |                                                 |                          |                    |
| Judul                                                                                  | Judul Nas                                             | skah Penulis                                    |                          |                    |
| Basian                                                                                 | Artikal                                               |                                                 |                          |                    |
| Editor                                                                                 | Artiker                                               | (******                                         |                          |                    |
| IAHAPAN I<br>Versi Review<br>Dimulai<br>Terakhir<br>Dimodifikasi<br>File yang diunggah | 112-225-2-F<br>10-09-2019<br>03-10-2019<br>Reviewer B | Klik disini ur<br>melihat nask<br>diperbaiki ol | ntuk<br>tah yang<br>eh 9 |                    |
| KEPUTUSAN                                                                              | EDITOR                                                | Editor/ Revie                                   | ewer                     |                    |
| Keputusan                                                                              | Penyerahan H                                          | Kemb                                            | 00-10-2019               | Unggah naskah yang |
| Beritahu Editor                                                                        | 🖾 Rekan                                               | n Ema Juitor/Penul                              | lis 🔍 30-10-201          | telah diperbaiki   |
| Versi Editor                                                                           | 112-267-1-8                                           | D.DOCX 16-09-20                                 | 19                       |                    |
| Versi Penulis<br>Unggah Versi<br>Penulis Version                                       | Tidak Ada<br>Browse N                                 | o file selected.                                | UNGGAH                   | penuns uisini      |
|                                                                                        |                                                       |                                                 |                          |                    |

--Proses Revisi Naskah Selesai--

--Terima Kasih--